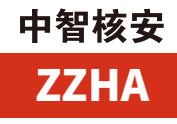

# FoodSharp 食品放射性测量软件

# 产品介绍

FoodSharp 是由北京中智核安科技有限公司开发的 一套用于测量食品放射性的成熟易用的软件。在核事故和 恐怖袭击事件中,FoodSharp 是精准确定食品和水的放 射性沾染的理想工具,它使用高纯锗探测器定量测量食品、 水和环境样品中发射伽马射线的放射性核素的活度。系统 测量结果满足当前国家标准 GB14883.1-1994《食品中 放射性物质检验》规定的食品样品检测的探测限,测量方 法符合 GB/T 16145-2020《生物样品中放射性核素的 γ 能谱分析方法》。测量分析和报告流程全部自动完成,方 便专业和非专业人士使用。

### 应用领域

可应用于进出口检验检疫部门、海关等的进出口食品 放射性检测,可应用于部队在作战、核应急条件下的食品 放射性检测,以及其他涉核单位、重要部门的食品放射性 测量。

## FoodSharp 软件的特点

- ・ 全自动分析;
- ・ 专利的解谱算法,针对可能污染食品的核素分析进 行优化;
- ・遵从国际卫生组织的标准和国家标准;
- ·通过定期自动刻度核查保证测量结果的精度;
- 完善的分析报告功能;
- ・全中文 / 全英文界面;
- 可根据用户特定需求进行定制开发。

### FoodSharp 工作过程及功能介绍

### - 1 - FoodSharp 有两种工作模式

・管理员模式——需输入密码。可以进行系统和报告 配置,包括设置采样地点,样品类型,检测实验室代码,

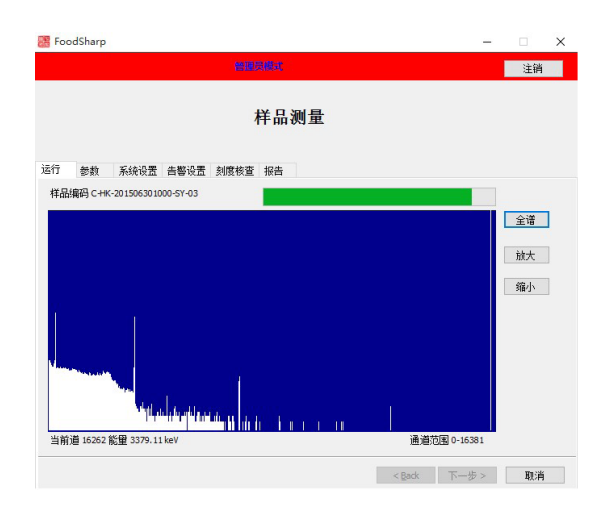

图 1 FoodSharp 食品放射性分析软件界面

放射性核素的报警限值,报告内容;对探头进行刻度核查 以及为采样结果生成报告。

・操作员模式——无需密码,只能使用样品测量功能。

#### -2- 测量过程

- ・在2升的马林杯中准备样品;
- ·把样品杯放置在屏蔽室中的探测器上,关闭屏蔽室;

・在"运行"标签页上点击"下一步",接受界面上 显示的计数参数设置总结,进入运行设置界面;

・在页面中选择样品类型,样品名称,取样地点,操 作员,采集日期和时间,样品重量,以及一个可选的注释 (不超过 200 字);

・当所有的数据都选择好之后,点击"下一步"开始 计数。FoodSharp 会按照预设的时间采集能谱,在测量 过程中,界面会显示一个能谱窗口和一个进度条;

・在计数结束后,程序自动跳到下一个页面,显示超 限的核素列表;

・ 点击"下一步"会进行数据分析并生成报告;

・ 关闭报告页面,程序自动回到"运行"的首页,准 备测量下一个样品。

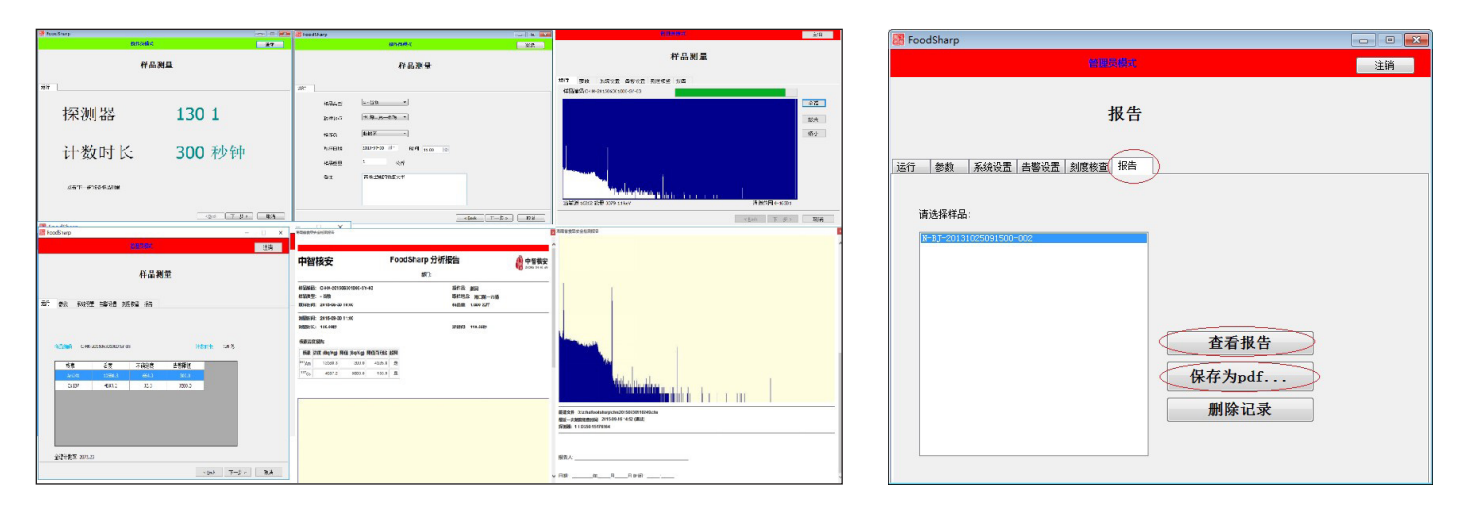

图 2 FoodSharp 测量流程

图 4 历史测量记录查看界面

### - 3 - 刻度核查

要得到准确的测量结果,系统刻度是非常重要的。 FoodSharp 内置了自动刻度核查功能。用户只需将 系统自带的核查源样品杯放置在探头上,就可以利用 FoodSharp 内置的刻度核查功能检验系统工作状态是否 正常,定期的刻度核查可以保证样品检测结果的准确性。

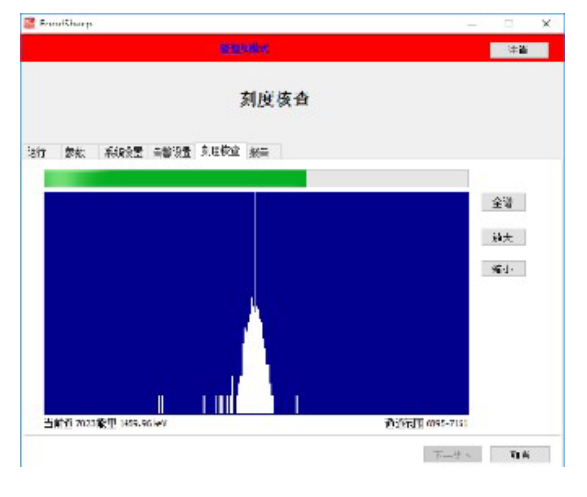

图 3 刻度核查

### -4-报告

在每次样品测量结束后,FoodSharp 会自动显示测 量报告。报告文件保存在如果要查看历史测量报告,可 以以管理员身份登录 Foodsharp,切换到"报告"页面(见 下图),选择历史报告列表框中的样品代码,然后点击"查 看报告"按钮,即可显示历史报告。点击"保存为 pdf 按钮" 可以把测量报告输出为 pdf 文件。点击"删除记录"按 钮会删除对应的测量结果。

China Nuclear Security Technology Co., Ltd. 北京中智核安科技有限公司

电话: 010-60603642 官网: http://www.zzhean.com 地址: 北京市昌平区科技园区高新四街 6 号院 1 号楼 305 室

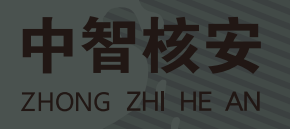